## MAINTENANCE REQUESTS

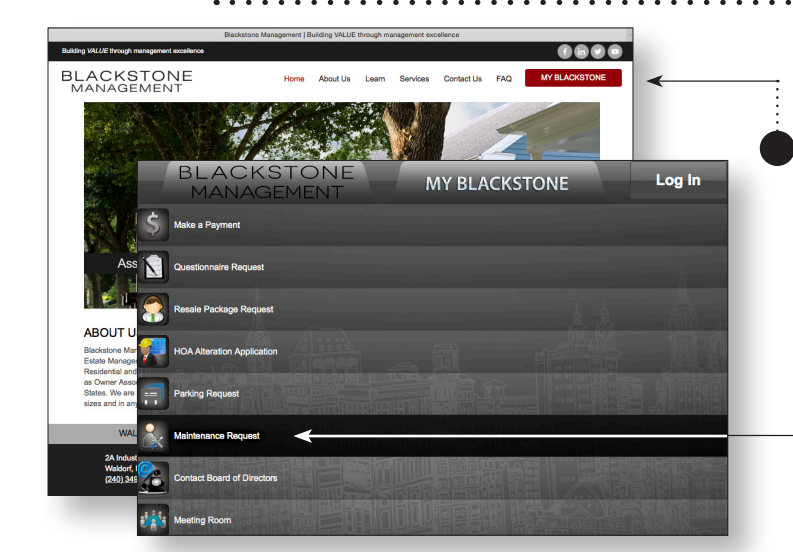

1. Go to www.blackstoneAM.com (or open the Blackstone Smartphone app)

- 2. Click "My Blackstone"
  - 3. Click or tap "Maintenance Request"

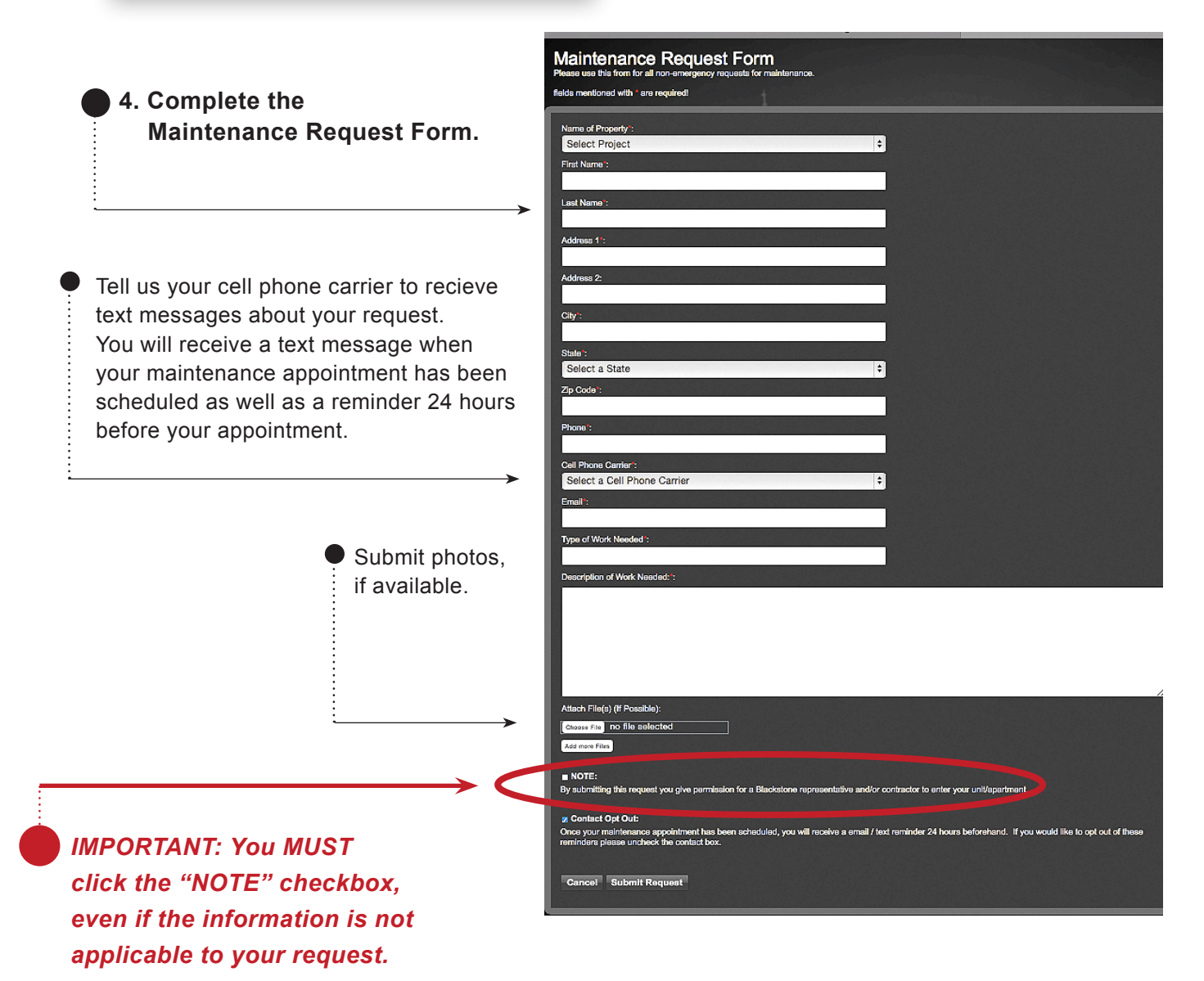

## MAINTENANCE REQUESTS page 2

5. Look for an email from Blackstone Management containing a link to the progress of your request.

From: Blackstone Management [mailto:noreply@blackstoneam.com] Sent: Tuesday, July 28, 2015 2:42 PM To: Brooke Renter

Subject: Maintenance Request Completed - Request ID #258

Your maintenance request has been completed.

Request ID#: 258 Date submitted: 06/19/2015

Please use the link below to check progress on the request. https://www.myblackstoneam.com/MaintenanceRequestStatus.aspx?ID=4xeF+Dn+7/Oruf1qHxW4iQ==

Thank you, The Blackstone Management Team

| iciave at Seven Oaks t                                                                                                    | Condo , 🗘                                                                                         | Namo :                                                                                                    |
|----------------------------------------------------------------------------------------------------|---------------------------------------------------------------------------------------------------|----------------------------------------------------------------------------------------------------|
| dress":                                                                                                    |                                                                                                   | City:                                                                                                    |
| atibe way                                                                                                    | _                                                                                                 | odenton                                                                                                    |
| 0:<br>D                                                                                                    |                                                                                                   | 20013                                                                                                    |
| no :                                                                                                    |                                                                                                   | Email :                                                                                                    |
| 20 1000                                                                                                    |                                                                                                   | Anapperiphilischemment.com                                                                                                    |
| of Work Needed:                                                                                                    |                                                                                                   | Date :                                                                                                    |
| aining water leakage fr                                                                                                    | om Roof                                                                                           | 06/19/2015                                                                                                    |
| Description of Work Needer                                                                                                    | d:                                                                                                |                                                                                                    |
| 7/13/2015 [W and H                                                                                                    | Closed                                                                                            | repaired roof, repaired inside damage                                                                                                    |
| AM maintenancer                                                                                                    | went out a<br>As we liste<br>In that were                                                         | chargeduck another charged to account<br>ind inspected roof leak, roof is missing shingles at top of roof peak(<br>id during our roof inspection), did damage to inside of house( areas<br>affected- master doset, wall and ceiling, master bath, ceiling and<br>master before ceiling, installed a targ on roof to protect from rain                                                                                                    |
| 12:27:34 [W and H<br>PM maintenance]                                                                                                    | Progress one wail, r                                                                              | Until bid gets approved. Please see attached pictures<br>Chargeback amount changed to \$0.00                                                                                                    |
| 12:27:34 [W and H<br>PM maintenance]<br>6/24/2015 [Forrest<br>10:00:42 Baggarly]                                                                                                    | In Owner as<br>Progress                                                                           | until bo gets approved. Please see attached pictures<br>Chargeback amount changed to \$0.00<br>tked if we can fixed the paint that was damaged, we are able to fix<br>only the paint from the leak<br>Chargeback amount changed to \$0.00                                                                                                    |
| 12:27:34 [W and H<br>PM maintenance]<br>6/24/2015 [Forrest<br>10:00:42 Baggarty]<br>6/23/2015 [W and H<br>6/23/2015 [W and H                                                                                                    | In Owner as<br>Progress<br>In Spoke to<br>Progress meetin                                         | unsi bo dets approved. Please see attached pictures<br>Chargeback amount changed to \$0.00<br>keed if we can fixed the paint that was damaged, we are able to fix<br>only the paint from the loak<br>Chargeback amount changed to \$0.00<br>0.4 who give me the tenants info-Ms.<br>g with her tomorrow morning. Will call when we are on our way.                                                                                                    |
| 12:27:32 [W and H<br>PM maintenance]<br>6(24/2015 [Forest<br>10:00:42 Baggardy]<br>AM Bog247 Baggardy]<br>6(23/2015 [W and H<br>PM maintenance]<br>PM maintenance]                                                                                              | In Owner as<br>Progress Owner as<br>Progress Spoke to<br>Progress Meetin<br>In Called<br>Progress | until bo dets approved. Prease see attached pictures<br>Chargeback amount changed to \$0.00<br>keed if we can fixed the paint that was damaged, we are able to fix<br>only the paint from the loak<br>Chargeback amount changed to \$0.00<br>to Mr. who gave me the tenantis info-Ms.<br>ginth her konorrow moning, Wal call when we are on our way.<br>twice today and left a message that we were trying to schedule<br>apportment for tomorow, haven thand back<br>Chargeback amount changed to \$0  |
| 122732 [W and H<br>PM maintenance]<br>624/2015 [Forest<br>10:0042 Baggary]<br>6232015 [W and H<br>6232015 [W and H<br>2:38:01 maintenance]<br>PM maintenance]<br>PM maintenance]                                                                                | In Owner at<br>Progress Solve wall, r<br>Progress Spoke t<br>Progress Called<br>Progress          | until bo dets approved. Please see attached pictures<br>Chargeback amount changed to \$0.00<br>ked if we can fixed the paint that was damaged, we are able to fix<br>only the paint from the loak<br>Chargeback amount changed to \$0.00<br>0 kr. who give me the tenants info-Ms.<br>g with her tomorrow moming. Will call when we are on our way.<br>twice today and left a message that we were trying to schedule<br>apportment for tomorrow, haven theard back<br>Chargeback amount changed to \$0 |
| 1227321 (W and H<br>PM maintenance)<br>024/2015 (Forrest<br>AM Stoppart)<br>6/22/2015 (W and H<br>6/22/47 maintenance)<br>6/22/2015 (W and H<br>2/36/01 maintenance)<br>PM maintenance)<br>2/arphb///2/k/Anount<br>2/arphb///2/k/Anount<br>2/arphb///2/k/Anount | In Owner at<br>Progress Spoke to<br>Progress Spoke to<br>Progress Called                          | unsi bo gets approved. Please see attaches protees<br>Chargeback amount changed to \$30.00<br>Keel if we can fixed the paint that was damaged, we are able to fix<br>Chargeback amount charged to \$30.00<br>to Mr. who gave me the tenants info-Ma.<br>9 with her tomofrow moming. Will call when we are no our way.<br>Whole today and left a message that we were bying to schedule<br>appointment for tomorrow, haven i heard back<br>Chargeback amount changed to \$0                              |

6. The emailed link will bring you to the activity log associated with your maintenance request. You will receive an email each time the activity log is updated, giving you "behind the scenes" progress on your request.

. . . . . . . . . . . . . . . .